# **5.1.2 Create Standard Task for Workflow**

Standard tasks are predefined task types representing specific activities within a workflow, such as approval, review, or notification. They are used to model common workflow activities and can be customized with specific attributes. Standard tasks offer flexibility in defining individual steps within a workflow and can be reused across multiple workflow scenarios.

Refer to the <u>Create Workflow Template</u> section before proceeding with standard task creation.

#### **Standard Task Creation**

1. To create a standard task, you must specify task attributes in various tabs, such as Basic Data, Triggering Events, and others. Simply fill in the required information under the **Basic data** tab, as shown below.

| Standard task Edit | t <u>G</u> oto <u>A</u> dditional data Utilities( <u>M</u> ) System <u>H</u> | ielp                                     | _ 7                                          |
|--------------------|------------------------------------------------------------------------------|------------------------------------------|----------------------------------------------|
| 0                  | 🗹 « 🖩 🛯 🛇 😂 🖶 h h to to p                                                    | 🗱 😯 🎵 💭 🙀                                |                                              |
| Standard Task:     | Create                                                                       |                                          |                                              |
| 1                  |                                                                              |                                          |                                              |
| andard task        |                                                                              |                                          |                                              |
| me                 |                                                                              |                                          |                                              |
| ckage              | Applicatn Co                                                                 | omponent                                 |                                              |
|                    |                                                                              |                                          |                                              |
| 🕨 Basic data 🛛 📄   | Description 🖅 Container 🔊) Triggering events 🔊)                              | Terminating events 🛔 Default rules 📘 SAP | phone                                        |
|                    |                                                                              |                                          |                                              |
| Name               |                                                                              |                                          |                                              |
| Abbr.              | Task01                                                                       |                                          |                                              |
| Name               | Change Purchase orders (stc1)                                                |                                          |                                              |
| Release status     | Not defined ~                                                                |                                          |                                              |
| Work Item Text     |                                                                              |                                          |                                              |
|                    | N                                                                            |                                          |                                              |
| Work item text     | Change Purchase order - work Item                                            |                                          |                                              |
| Object method      |                                                                              |                                          |                                              |
| Object Category    | BOR Object Type V                                                            |                                          |                                              |
| Object Type        | ZATTACHMT                                                                    |                                          |                                              |
| Method             | CREATEATTACHMENT                                                             |                                          |                                              |
|                    | Synchronous object method                                                    |                                          |                                              |
|                    | Object method with dialog                                                    |                                          |                                              |
| Evention           |                                                                              |                                          |                                              |
| Execution          |                                                                              |                                          |                                              |
|                    |                                                                              | SAP                                      | ≫   TRX (1) 800 ∨   juneau   OVR   🖉   😤   🕫 |

2. Under **Container tab** -> **Create Element** -> **Create Container** Element window. Fill in the required fields, as shown below.

| T Standard task Edit Goto Additional d                                                                    | lata Util         | lities(M) System Help                                     |                       | _ 0                | ×                                          |
|----------------------------------------------------------------------------------------------------|-------------------|-----------------------------------------------------------|-----------------------|--------------------|--------------------------------------------|
|                                                                                                    | 0 =               |                                                           |                       |                    |                                            |
| Standard Task: Create                                                                                     | •                 |                                                           |                       |                    |                                            |
|                                                                                                    |                   |                                                           |                       |                    |                                            |
|                                                                                                    |                   |                                                           |                       |                    | ^                                          |
| Standard task Taski<br>Name Change Purchase on                                                            | 02<br>ders (stc1) |                                                           |                       |                    | ~                                          |
| Package                                                                                                   | dero (oter)       | Applicatn Component                                       |                       |                    |                                            |
|                                                                                                    | _                 |                                                           | In sec.               |                    |                                            |
| Basic data 😒 Description 🔤 Contai                                                                         | iner ))           | Triggering events (3)) Terminating events 🚊 Default rules | s 🔄 SAPphone          |                    |                                            |
| D / 60 0 % 🗑 M M 🗈 🗊                                                                                      | 2                 |                                                           |                       |                    |                                            |
| Expression M. Description                                                                                 |                   | Initial value                                             |                       |                    |                                            |
| Ad Hoc Objects     Ad Hoc Objects     Ad Hoc Object     Ad Hoc Object     Ad Hoc Object     Ad Hoc Object | of Workflo        | kriow Instance < Not Set ><br>ow Instance < Not Set >     |                       |                    |                                            |
| Agent     Actual Agent                                                                                    | of Workfle        | Standard tack Edit Goto Additional data Utilities(M)      | Suctom Holn           |                    | 2.4                                        |
| > D Grouping Charact. Grouping Charact. Step Instance                                                     | aracte            | Standard dask Edit Goto Additional data Stindes(E)        | Statem Heb            |                    | - 6. A                                     |
| > Agents Result of Age                                                                                    | ent Di            | < 🗑 🕲 🔚 🔧 🗠 📩                                             | 11111 🗔 🗖 🔽 🥝 💝       |                    |                                            |
| workitemid     workitemid     ZATTACHMT     ZATTACHMT                                                     | St                | andard Task: Create                                       |                       |                    |                                            |
| ZATTACHITI ZATTACHITI                                                                                     | 1                 | 🖙 Create Container Element                                |                       | ×                  |                                            |
|                                                                                                    |                   | Flement 7BUS2024                                          | 10                    |                    | ^                                          |
|                                                                                                    | Stan              | Texts                                                     |                       |                    | ~                                          |
|                                                                                                    | Pack              | Name BUS2023                                              |                       |                    |                                            |
|                                                                                                    |                   | Short Descript.                                           |                       |                    |                                            |
|                                                                                                    | ۲                 |                                                           |                       | t rules 🔄 SAPphone |                                            |
|                                                                                                    |                   | D. Type Properties Initial Valu Change Data               | 1                     |                    |                                            |
|                                                                                                    |                   | o? SelectionOfPredefinedTypes                             |                       |                    |                                            |
|                                                                                                    | Exp               | Object Type     BOR Object Type                           |                       |                    |                                            |
|                                                                                                    | •                 | BUS2023                                                   | Cash Journal Document |                    |                                            |
|                                                                                                    | •                 |                                                           |                       |                    |                                            |
|                                                                                                    | >                 | O ABAP Dict. Reference                                    |                       |                    |                                            |
|                                                                                                    | >                 | Structure                                                 |                       |                    |                                            |
|                                                                                                    | >                 | Field                                                     |                       |                    |                                            |
|                                                                                                    |                   | O ARAR Dict. Data Turne                                   |                       |                    |                                            |
|                                                                                                    |                   | Type Name                                                 |                       |                    |                                            |
|                                                                                                    |                   |                                                           |                       |                    |                                            |
|                                                                                                    |                   |                                                           |                       |                    |                                            |
|                                                                                                    |                   |                                                           |                       | 1                  |                                            |
|                                                                                                    |                   |                                                           |                       |                    |                                            |
|                                                                                                    |                   |                                                           |                       |                    |                                            |
|                                                                                                    |                   |                                                           |                       |                    | Ŷ                                          |
|                                                                                                    |                   |                                                           | SAP                   |                    | »   TRX (1) 800 🗸   juneau   OVR   🖉   😤 🛔 |

3. In the **Properties** tab, select all checkboxes and **proceed**.

| 🖙 St       | andard task            | Edit Goto Additional data I | Jtilities(ဤ) System <u>H</u> elp |                                             |   |                                        | _ 🗆 X       |
|------------|------------------------|-----------------------------|----------------------------------|---------------------------------------------|---|----------------------------------------|-------------|
| 0          |                        | - 😢 🔕 🔚 🚿 -                 | enk 0000 '                       | * 💿 🗔                                       |   |                                        |             |
| Sta        | ndard Tas              | k: Create                   |                                  |                                             |   |                                        |             |
| <u>_</u>   | Create Cont            | ainer Element               |                                  |                                             | × |                                        |             |
| Stand      | Element                | ZBUS2024                    |                                  | ×D•                                         |   |                                        | \$          |
| Name       | Texts                  |                             |                                  |                                             |   |                                        |             |
| Packa      | Name<br>Short Descript | BUS2023                     |                                  |                                             |   |                                        |             |
|            | Shore Descript         |                             |                                  |                                             |   |                                        |             |
|            | D. Type                | Properties 🔷 Initial Valu   | Change Data                      |                                             |   |                                        |             |
|            | Parameter S            | ettings                     |                                  |                                             |   |                                        |             |
| Exp        | ✓ Import               | Mandatory                   |                                  |                                             |   |                                        |             |
| - 11       | Export                 | ,                           |                                  |                                             |   |                                        |             |
| » н        | Class and In           |                             |                                  |                                             |   |                                        | 1           |
| > H<br>> H | Element Is             |                             |                                  |                                             |   |                                        |             |
| - •        |                        |                             |                                  |                                             |   |                                        |             |
| > 1        |                        |                             |                                  |                                             |   |                                        |             |
|            |                        |                             |                                  |                                             |   |                                        |             |
|            |                        |                             |                                  |                                             |   |                                        |             |
|            |                        |                             |                                  |                                             |   |                                        |             |
|            |                        |                             |                                  |                                             |   |                                        |             |
|            |                        |                             |                                  | <ul> <li>R</li> <li>R</li> <li>C</li> </ul> | ) |                                        |             |
|            |                        |                             |                                  |                                             |   |                                        | ^           |
|            |                        |                             |                                  | SAD                                         |   | >>   TPX (1) 800 ×   juneau   0\/P   4 | 2 L-2       |
|            |                        |                             |                                  |                                             |   | // HIGT (2) GOG   Julieau   OVIC       | · · · • • 🖌 |

- 4. Under the **Triggering events** tab, enter the details for:
  - Object Category Page 2 / 5

(c) 2024 Liquid UI | Synactive | GuiXT <dev@guixt.com> | 2024-07-31 16:38

URL: https://www.guixt.com/knowledge\_base/content/85/1197/en/512-create-standard-task-for-workflow.html

- Object Type
- Event

Check the Event creator column and Save.

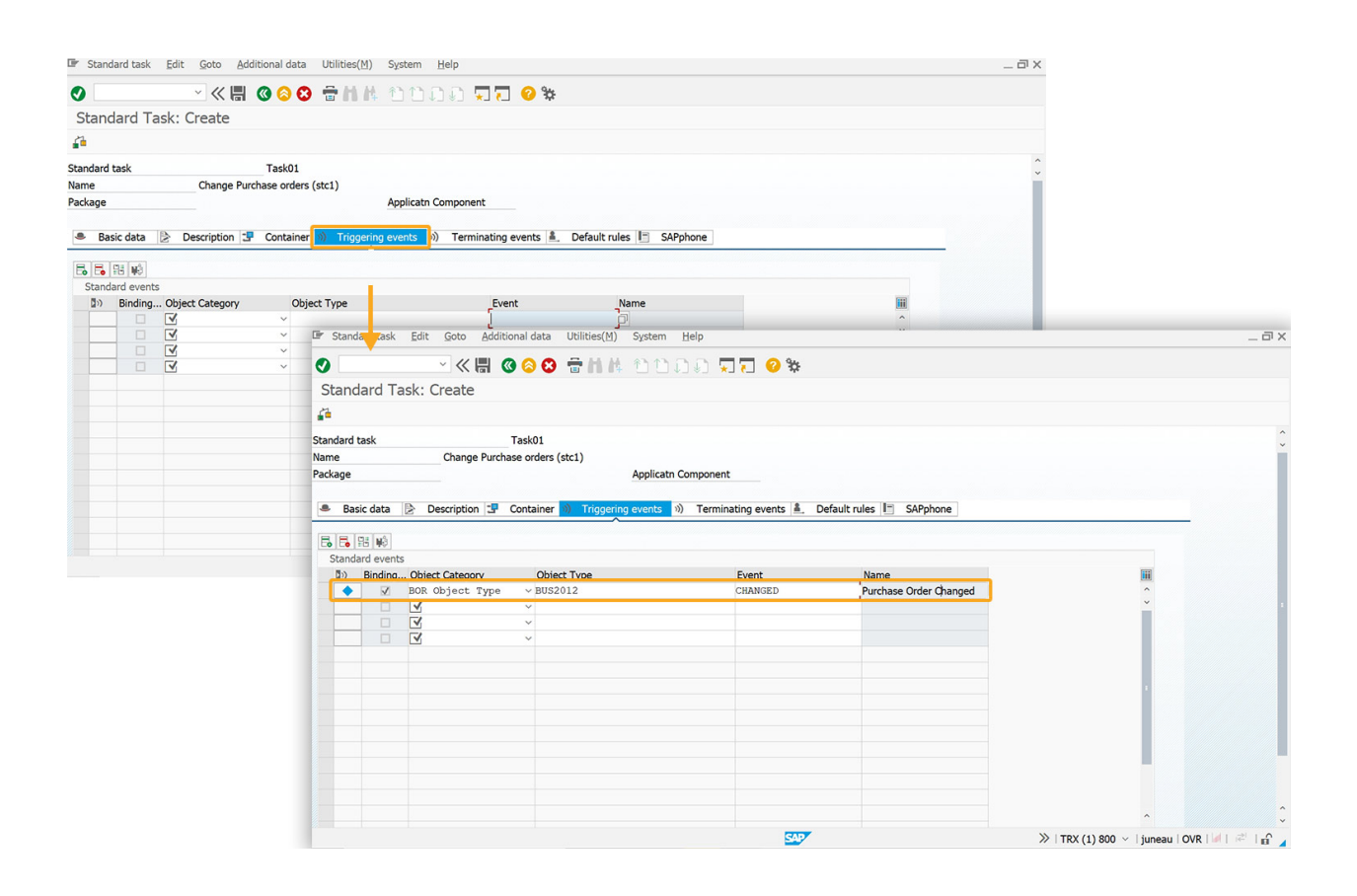

5. This action prompts a **Create Object Directory Entry** popup. Clicking on **Local Object** leads to the Standard Task: Change screen, with a success message confirming the task's creation.

D

| Standard task                                                                                                    | Edit Goto Additional c  | data Util   | lities( <u>M</u> ) S | ystem <u>H</u> elp                   |                |                          |                     | -                                        | - <sup>-</sup> ×                               |
|----------------------------------------------------------------------------------------------------|-------------------------|-------------|----------------------|--------------------------------------|----------------|--------------------------|---------------------|------------------------------------------|------------------------------------------------|
|                                                                                                    | ✓ ≪ 🖶 @ Ø               | 0           | MA 1                 | ານລຸລ 🗸                              | 17 0 %         |                          |                     |                                          |                                                |
| Standard Ta                                                                                                    | ask: Create             |             |                      |                                      |                |                          |                     |                                          |                                                |
| 1                                                                                                    |                         |             |                      |                                      |                |                          |                     |                                          |                                                |
| andard task                                                                                                    | Taski                   | 01          |                      |                                      |                |                          |                     |                                          | ~                                              |
| me                                                                                                    | Change Purchase or      | ders (stc1) | )                    |                                      |                |                          |                     |                                          |                                                |
| ckage                                                                                                    | Create Object Directory | Entry       |                      |                                      | ×              |                          |                     |                                          |                                                |
| Basic data                                                                                                    | Object R3TR PDTS        | 99900227    | 1                    |                                      |                | Default rules            | e                   |                                          |                                                |
|                                                                                                    | Attributes              |             |                      |                                      |                |                          |                     |                                          |                                                |
|                                                                                                    | Package                 | ,           |                      |                                      | p              |                          |                     |                                          |                                                |
| Standard events Standard events                                                                                                    | Person Responsible      | PR          | ASANTHI              |                                      | -              | Name                     |                     |                                          |                                                |
| <ul> <li>Image: Image: Ima</li></ul> | Original System         | TP          | x                    |                                      |                | Purchase Order Ch        | anged               | ^                                        |                                                |
|                                                                                                    | Original language       | EN          | English              |                                      |                |                          |                     | i la la la la la la la la la la la la la |                                                |
|                                                                                                    |                         |             |                      |                                      |                |                          |                     |                                          |                                                |
|                                                                                                    | 8                       | Local (     | Object               | Lock Overview                        | / 📫 🕄          |                          |                     |                                          |                                                |
|                                                                                                    | Land Land               |             |                      |                                      |                |                          |                     |                                          |                                                |
|                                                                                                    |                         | Er s        | andard tas           | k <u>E</u> dit <u>G</u> oto <u>A</u> | dditional data | Utilities(M) System Help | )                   |                                          | _ @ ×                                          |
|                                                                                                    |                         |             | -                    | × // E                               |                |                          |                     |                                          |                                                |
|                                                                                                    |                         |             |                      |                                      |                |                          | J *J (J 💛 74        |                                          |                                                |
|                                                                                                    |                         | Sta         | andard               | ask: Change                          |                |                          |                     |                                          |                                                |
|                                                                                                    |                         | 2           | A 19 1               | i                                    |                |                          |                     |                                          |                                                |
|                                                                                                    |                         | Stand       | dard task            | 99900227                             | 7 Task01       |                          |                     |                                          | Ç                                              |
| Assign a packag                                                                                                    | e                       | Name        | e<br>200             | Change P                             | urchase orden  | (stc1)<br>Applicato Com  | onent               |                                          |                                                |
|                                                                                                    |                         | T CICH      | uge                  |                                      |                | Application              | Jonen C             |                                          |                                                |
|                                                                                                    |                         | ٠           | Basic data           | Description                          | 🗜 Containe     | r                        | erminating events 💄 | Default rules 📔 SAPphone                 |                                                |
|                                                                                                    |                         | E           | R R M                |                                      |                |                          |                     |                                          |                                                |
|                                                                                                    |                         | S           | tandard ever         | nts                                  |                |                          |                     |                                          |                                                |
|                                                                                                    |                         |             | D) Bindin            | g Object Category                    | Ob             | ect Type                 | Event               | Name                                     | m                                              |
|                                                                                                    |                         |             | • •                  | BOR Object Ty                        | /pe ∨BU:<br>∨  | 2012                     | CHANGED             | Prchase Order Changed                    | ÷                                              |
|                                                                                                    |                         |             |                      | V                                    | ~              |                          |                     |                                          |                                                |
|                                                                                                    |                         |             |                      |                                      | ~              |                          |                     |                                          |                                                |
|                                                                                                    |                         |             |                      |                                      |                |                          |                     |                                          |                                                |
|                                                                                                    |                         | -           |                      |                                      |                |                          |                     |                                          |                                                |
|                                                                                                    |                         |             |                      |                                      |                |                          |                     |                                          |                                                |
|                                                                                                    |                         |             |                      |                                      |                |                          |                     |                                          |                                                |
|                                                                                                    |                         |             |                      |                                      |                |                          |                     |                                          |                                                |
|                                                                                                    |                         |             |                      |                                      |                |                          |                     |                                          | -                                              |
|                                                                                                    |                         | -           |                      |                                      |                |                          |                     |                                          |                                                |
|                                                                                                    |                         |             |                      |                                      |                |                          |                     |                                          |                                                |
|                                                                                                    |                         | O St        | tandard task         | saved                                |                |                          | SAP                 |                                          | ≫   TRX (1) 800 ∨   juneau   OVR       =   = 0 |

6. Clicking on the **back button** displays the **Define Container Elements and Binding** window.

| <u>Step Edit Goto Extras</u>                                                                 | System <u>H</u> elp                                                                              |                    |     |                                                                      | _ 0                  |
|----------------------------------------------------------------------------------------------|--------------------------------------------------------------------------------------------------|--------------------|-----|----------------------------------------------------------------------|----------------------|
| ⊘ ≪                                                                                          | 🖫 🔘 😂 😳 🖶 林                                                                                      | 1000               | 0 % |                                                                      |                      |
| Workflow Builder - Cre                                                                       | ate 'Unnamed'                                                                                    |                    |     |                                                                      |                      |
| D 📫 🖗 🚑 🥕 🔍 🖷                                                                                |                                                                                                  |                    |     |                                                                      |                      |
| Pofine Container Elements and                                                                | Binding                                                                                          |                    | ×   |                                                                      |                      |
| Selected task may require ac<br>the workflow container and a<br>Check following proposal and | dditional container elements in<br>additional binding definitions.<br>d confirm with 'Continue'. |                    |     | ation Latest End Requested Start Latest Start Requested              | End Methods <> D     |
| Container: Workflow (new elem                                                                | ents)                                                                                            |                    |     | dian (Deep Net Eviet)                                                |                      |
| WORKITEMID                                                                                   | workitemid                                                                                       | workitemid         |     | laing (Does Not Exist)                                               |                      |
| ZBUS2024                                                                                     | ZBUS2024                                                                                         | ZBUS2024           | E   |                                                                      |                      |
| ZBUS20241                                                                                    | ZBUS20241                                                                                        | ZBUS20241          |     |                                                                      |                      |
|                                                                                              |                                                                                                  |                    |     |                                                                      |                      |
| Tasks <=> Workflow                                                                           |                                                                                                  |                    |     | Task Camplete                                                        |                      |
| WORKITEMID                                                                                   | &WORKITEMID8                                                                                     | k i                |     | <ul> <li>Task complete</li> <li>Casting End of Processing</li> </ul> |                      |
| ZBUS2024                                                                                     | &ZBUS2024&                                                                                       | ^                  |     | Confirm End or Processing                                            |                      |
|                                                                                              |                                                                                                  | ~                  | E.  |                                                                      |                      |
| < >                                                                                          |                                                                                                  | < >                |     | e to go to task                                                      |                      |
| ZBUS2024                                                                                     | ➡ &ZBUS20241&                                                                                    |                    |     |                                                                      |                      |
|                                                                                              |                                                                                                  | ^                  | E.  |                                                                      |                      |
|                                                                                              |                                                                                                  | Ŷ                  | 圖   |                                                                      |                      |
| < >                                                                                          |                                                                                                  | < >                |     |                                                                      |                      |
|                                                                                              |                                                                                                  |                    | •   | P                                                                    |                      |
| V R 😏 🚺 Task                                                                                 | container Workflow co                                                                            | ontainer More info | U   |                                                                      |                      |
|                                                                                              |                                                                                                  |                    |     |                                                                      |                      |
|                                                                                              |                                                                                                  |                    | 54  | >>   TRX (1) 800 ~                                                   | juneau   OVR   🖉   🖻 |

Page 4 / 5 (c) 2024 Liquid UI | Synactive | GuiXT <dev@guixt.com> | 2024-07-31 16:39 URL: https://www.guixt.com/knowledge\_base/content/85/1197/en/512-create-standard-task-for-workflow.html

7. If required select additional container elements and binding definitions to the task and then click **Continue**. After completing these steps, you will be directed to the Workflow Builder-Create 'Unnamed' screen with a success message as **Generated binding inserted**.

| 🖙 Step Edit Goto Extras System Help   |                                                                                                    | _ @ X |
|---------------------------------------|----------------------------------------------------------------------------------------------------|-------|
| 🛛 🔍 🖉 🐘 🗸                             | • H H 1000 🖳 🖸 🖉 🗱                                                                                  |       |
| Workflow Builder - Create 'Unnamed'   |                                                                                                    |       |
| 🗅 📫 🖗 🚑 🥕 횎 🖷                         |                                                                                                    |       |
| •<br>Workflow                         | Acti 000004 Change Purchase orders (stc1)                                                           | 0     |
| Version 🗸 🐨                           | Control Details Outcomes Notification Latest End Requested Start Latest Start Requested End Methods | <>    |
| ↓ ↓ ↓ ↓ ↓ ↓ ↓ ↓ ↓ ↓ ↓ ↓ ↓ ↓ ↓ ↓ ↓ ↓ ↓ |                                                                                                    | ·     |
| Navigation area                       | Task 60, TS99900227 Change Purchase orders (stc1)                                                   |       |
| V 📹 Steps                             | Step Name Change Purchase orders (stc1)                                                             |       |
| <ul> <li>D00002 Undefined</li> </ul>  | 📀 🗄 Binding (Exists)                                                                                |       |
|                                       | Agents                                                                                              |       |
|                                       | Expression v                                                                                        |       |
|                                       | Excluded                                                                                            |       |
|                                       | Task Properties                                                                                     |       |
| Then Turne                            | ♦ Agent Assignment Task Complete                                                                    |       |
| / Insert Outbox                       | Background Processing     Confirm End of Processing                                                 |       |
| Activity                              |                                                                                                    |       |
| P Web activity                        | Tack description which have to go to tack                                                           |       |
| Send Mail                             | lask description - crick here to do to task                                                         |       |
| Porm<br>?▶ User Decision              | Enter a task description in the task definition. You can click on the top row to                    |       |
| Document from Template                | access it directly. The task description is used, amongst other things, in the                      |       |
| 🖍 Condition 🗸 🗸                       | Judineds workplace and in the work roem display.                                                    | ()    |
|                                       | C >                                                                                                 | • • • |
|                                       | · · · · · · · · · · · · · · · · · · ·                                                               |       |
| Step Number Message                   |                                                                                                    |       |
| Generated binding inserted            | ≫   TRX (1) 800 ∨   juneau   OVR   🕼                                                                | e 16  |

Thus, the Standard task is created, and moving forward to the next section for <u>defining workflows</u>.

Unique solution ID: #2203 Author: Punil Shah Last update: 2024-05-20 09:36